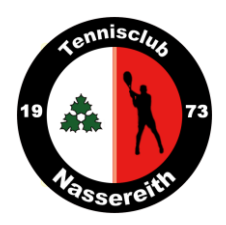

## eTennis Anleitung

registrieren, Migtliedschaften wählen, Platz reservieren

Schritt – für – Schritt - Anleitung

## **Registrierung:**

- Aufruf Homepage TC Nassereith ( <u>https://www.tc-nassereith.at/</u> )
- Klick auf "PLATZRESERVIERUNG ONLINE MITGLIED WERDEN"
- Klick auf "Registrierung"
- Zugangsdaten/ Profildaten/ Adressdaten eingeben

<u>Achtung:</u> Die Mail- Adresse ist kein Pflichtfeld – evtl. relevant bei Registrierung der Kinder <u>Bei Registrierung mehrerer Personen:</u> Nach abgeschlossenem Anmeldevorgang muss man sich abmelden, um eine neue Registrierung durchführen zu können! <u>Zugangsdaten werden für spätere Anmeldungen bei eTennis benötigt!</u>

• Klick auf "jetzt registrieren"

Nach erfolgreicher Neu-Registrierung: Verschiedene Benachrichtigungsformen können per Haken ausgewählt werden.

## Wählen der Mitgliedschaft:

- Neben dem Button "Registrierung" findet ihr den Punkt Mitgliedschaft
- Klick auf "Mitgliedschaft"
- Sollte man nicht angemeldet sein, folgt die vorherige Anmeldung mit den Zugangsdaten
- Auswählen der Mitgliedschaft

Zusätzlich können Anhang-Mitgliedschaften ausgewählt werden (um Spieler auswählen zu können, ist eine vorherige Registrierung notwendig)

## Reservierungen vornehmen:

- Anmelden
- Gewünschte Startzeit auf dem Kalender durch Klicken auswählen
- Evtl. Auswählen der Mitspieler
- Klick auf "Speichern"
- Um fehlerhafte Reservierungen zu löschen, einfach auf die Reservierung klicken und "Reservierung löschen" auswählen.